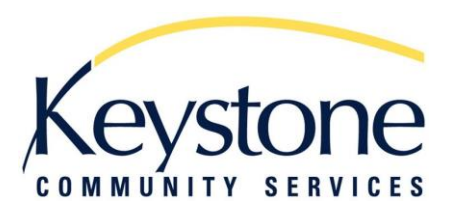

# Start Up Guide for \*New\* VicNet

## What is VicNet?

VicNet stands for Volunteer Information Center. It is an online portal that allows volunteers to access the Volgistics volunteer database used by Keystone Community Services. You can log onto VicNet from any device that has an internet connection.

VicNet allows you to view your schedule and add or remove shifts, receive news and updates and update your personal information and password.

### How to Access the Keystone VicNet Login Page:

- 1. Go to our website: <u>www.keystoneservices.org</u>
- 2. Click on the volunteer tab
- 3. Scroll down to the section titled "Are you a current Keystone volunteer?"
- 4. Click on "Access VicNet"
  - a. Note: Once you get to the VicNet Log-in page, add it to your favorites or create a shortcut to your desktop for easier access!

| Secure Login       |             |
|--------------------|-------------|
| Password           |             |
| Log In Forgot pass | word?       |
| Net by volgistics  | Privacy Pol |

Secure Login
Account number:
Email address:
Password:
Forget your password? Help
DO
Frenc Opermy tred Strate
Login

\*\* Wrong Login Location \*\*

Picture of log-in page

You'll use the same email address and password whether you use the app or a web browser. If you do not have a password yet or do not remember your password, you can set a new one using the **Password Reset** button. You can request a password reset by entering your email address, and so long as the email you enter matches the one on file for you, you'll receive an email with a link you can use to create a new password.

#### **Username and Password:**

- 1. Your username is the email address you used on your application
- 2. If you had a password from previous VicNet modules, it is the same

### **Assigning Yourself a Password:**

- 1. Click "Need a password?" located on the VicNet log-in page
- 2. Type in your email address you used on your application
- 3. Click "Go"
- 4. Go to your email address and use the link to set your password

If you have any questions regarding VicNet, please contact the Volunteer Office: email Sara at <u>sfleetham@keystoneservices.org</u> or call (651) 797-7725.

## The Different Tabs of VicNet:

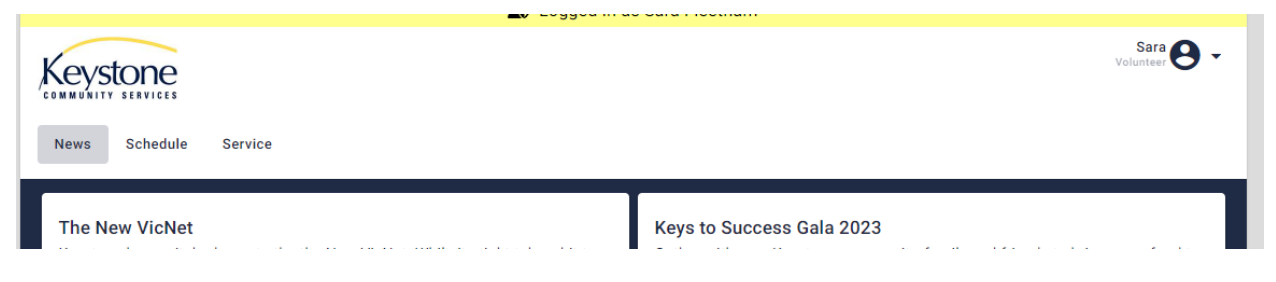

- News
  - Showcases news, shoutouts, and updates
  - Useful Links and Documents

| Keystone                                          |                                                            |                                                       |                                                          |                                     |                       | Sara<br>Volunteer        | <b>9</b> - |
|---------------------------------------------------|------------------------------------------------------------|-------------------------------------------------------|----------------------------------------------------------|-------------------------------------|-----------------------|--------------------------|------------|
| News Schedule                                     | Service                                                    |                                                       |                                                          |                                     |                       |                          |            |
| Your scheduled volunte                            | er shifts appear below. Cli                                | ck the "Next month" or "P                             | rev Month" buttons to view                               | w a different month.                |                       |                          |            |
| Please Note: You can c<br>the site manager. Conta | ancel your shift via VicNet<br>act information for each si | if your shift is a week or<br>te manager can be found | more in advance. If you m<br>on the left side of the hor | nust cancel within a wee<br>mepage. | ek of your shift time | , you will need to email | or call    |
| Today < >                                         | ē                                                          | Se                                                    | eptember 2023                                            |                                     | ₽ [                   | Filter Month             | •          |
|                                                   |                                                            |                                                       |                                                          |                                     |                       |                          |            |
| Sunday                                            | Monday                                                     | Tuesday                                               | Wednesday                                                | Thursday                            | Friday                | Saturday                 |            |

#### • Schedule

o Allows you to view your schedule, sign up for shifts, and cancel a shift

| Keystone                                                                     | Sara 🕒 🗸 |
|------------------------------------------------------------------------------|----------|
| News Schedule Service                                                        |          |
| Totals                                                                       |          |
| Start Date: Sep 7, 2023<br>YTD Hours (starting Dec '22): 0<br>Total Hours: 0 |          |
| Service by Year No Service Found                                             |          |

- Service
  - Shows your start date, YTD hours and total hours of service

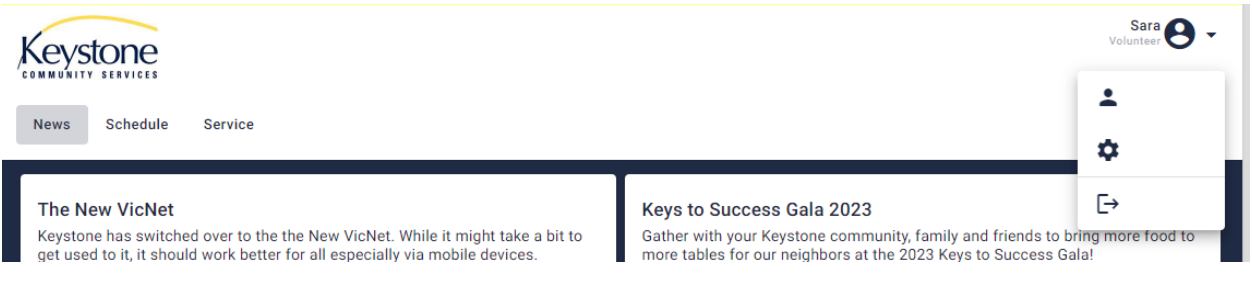

- Volunteer Drop Down Menu
  - o Profile
    - Contact Info, Emergency Contact Info, Skills, Availability
  - o Account
    - Password and Preferences
  - Log Out

## Viewing your Schedule:

In schedule tab there are 4 options to view your schedule in the drop-down menu on the right:

| Filter Your Sci<br>Your S<br>Month<br>Week<br>Day<br>Wednesday, October 4, 202<br>© 8:00am - 9:30am | 23 Bios Street Food Sheff - Basic Needs/Wice Street DE DELIVERY & SERVICE PREP SHIFT | Ē Film                      | Your Schedule - | My shit                  | ft                                     |                    |                |                          |
|----------------------------------------------------------------------------------------------------|--------------------------------------------------------------------------------------|-----------------------------|-----------------|--------------------------|----------------------------------------|--------------------|----------------|--------------------------|
|                                                                                                    |                                                                                      | the one moneger, contact in |                 | ager can be round on the |                                        | epoge.             |                |                          |
|                                                                                                    |                                                                                      | Today < >                   | ٥               | Octob                    | oer 2023                               |                    | Filter (       | Month -<br>Your Schedule |
|                                                                                                    | My shift                                                                             | Sunday<br>1                 | Monday<br>2     | Tuesday V                | Vednesday<br>4<br>• Rice Street Food 1 | Thursday<br>5      | Friday         | Month<br>Week<br>Day     |
|                                                                                                    |                                                                                      | 8                           | Openings 17.0pe | mings 7 Open<br>10       | ngs (2)<br>11                          | Dopenings 14<br>12 | Openings<br>13 | 14                       |
|                                                                                                    |                                                                                      |                             |                 | _                        |                                        |                    |                |                          |
| Today < >                                                                                           | Oct 1 - Oct 7, 2023                                                                  | ē Fi                        | ter Week 💌      |                          |                                        |                    |                |                          |
| Wednesday, October 4                                                                                |                                                                                      |                             |                 |                          |                                        |                    |                |                          |
| ③ 8:00am - 9:30am<br>온 3 more needed                                                                | Midway Food Sheff  Basic Needs\Midway DELIVERY & SERVICE PREP SHIFT                  |                             | Conflicts       |                          |                                        |                    |                |                          |
| <b>③ 8:00am - 9:30am</b><br>▲ You                                                                   | Rice Street Food Shelf • Basic Needs\Rice Street DELIVERY & SERVICE PREP SHIFT       |                             | Remove          | My sł                    | nift                                   |                    |                |                          |
| ③ 8:00am - 9:30am<br>온 1 more needed                                                                | Rice Street Food Shelf - Basic Needs\Rice Street DELIVERY & SERVICE PREP SHIFT       |                             | Conflicts       |                          |                                        |                    |                |                          |
| ⓒ <b>9:30am - 12:15pm</b><br>은 1 more needed                                                        | Midway Food Sheft · Basic Needs/Midway<br>MORNING FLOAT ASSISTANT                    |                             | Schedule        |                          |                                        |                    |                |                          |
| ⓒ <b>9:30am - 12:15pm</b><br>온 1 more needed                                                        | Midway Food Shelt • Basic Needs\Midway MORNING IN-MARKET SHIFT                       |                             | Schedule        |                          |                                        |                    |                |                          |
|                                                                                                    |                                                                                      |                             |                 | _                        |                                        |                    |                |                          |
| Today < >                                                                                           | Wednesday, October 4, 2023                                                           | <b>e</b> [                  | ilter Day 👻     | )                        |                                        |                    |                |                          |
| Your Schedule                                                                                       |                                                                                      |                             |                 | -                        |                                        |                    |                |                          |
| <ul> <li>③ 8:00am - 9:30am</li> <li>▲ You</li> </ul>                                                | Rice Street Food Shelf  • Basic Needs\Rice Street DELIVERY & SERVICE PREP SHIFT      |                             | Remove          | My s                     | hift                                   |                    |                |                          |
| Openings                                                                                            |                                                                                      |                             |                 |                          |                                        |                    |                |                          |
| () 8:00am - 9:30am<br>2 3 more needed                                                               | Midway.Food.Shelf + Basic Needs\Midway<br>DELIVERY & SERVICE PREP SHIFT              |                             | Conflicts       |                          |                                        |                    |                |                          |
| ③ 8:00am - 9:30am<br>옾 1 more needed                                                                | Rice Street Food Shelf  Basic Needs\Rice Street CDELIVERY & SERVICE PREP SHIFT       |                             | Conflicts       |                          |                                        |                    |                |                          |
| ③ 9:30am - 12:15pm                                                                                  | Midway Food Shelf · Basic Needs\Midway MORNING FLOAT ASSISTANT                       |                             | Schedule        |                          |                                        |                    |                |                          |

## Signing up for a Shift:

In month view, click on any day that shows openings to see shift availability.

| Keystone                                            |                                                                                                    |             |                 |             |             | Sara 🕒 🗸  |  |  |  |
|-----------------------------------------------------|----------------------------------------------------------------------------------------------------|-------------|-----------------|-------------|-------------|-----------|--|--|--|
| News Schedule Service                               |                                                                                                    |             |                 |             |             |           |  |  |  |
| Your scheduled voluntee                             | Your scheduled volunteer shifts appear below. Click the "Next month" or "Prev Month" buttons to view a different month.                                                                                                    |             |                 |             |             |           |  |  |  |
| Please Note: You can ca<br>the site manager. Contac | Please Note: You can cancel your shift via VicNet if your shift is a week or more in advance. If you must cancel within a week of your shift time, you will need to email or call the site manager. Contact information for each site manager can be found on the left side of the homepage. |             |                 |             |             |           |  |  |  |
| Today < >                                           | Ē                                                                                                    |             | October 2023    |             | Filte       | r Month 🔻 |  |  |  |
| Sunday                                              | Monday                                                                                                    | Tuesday     | Wednesday       | Thursday    | Friday      | Saturday  |  |  |  |
| 1                                                   | 2<br>10 Openings                                                                                                    | 3           | 4<br>B Openings | 15 Openings | 6           | 7         |  |  |  |
| 8                                                   | 9<br>11 Openings                                                                                                    | 12 Openings | 12 Openings     | 14 Openings | 13 Openings | 14        |  |  |  |
| 15                                                  | 16                                                                                                    | 17          | 18              | 19          | 20          | 21        |  |  |  |

Any open shifts for that day will appear in a list. If you want to pick up that shift, hit the Schedule button.

| ③ 9:30am - 12:15pm<br>옫 1 more needed              | Midway Food Shelf • Basic Needs\Midway               | Schedule |
|----------------------------------------------------|------------------------------------------------------|----------|
| ③ <b>9:30am - 12:15pm</b><br>옫 1 more needed       | Rice Street Food Shelf • Basic Needs\Rice Street     | Schedule |
| ③ <b>9:30am - 12:15pm</b><br><u> 2</u> more needed | Rice Street Food Shelf • Basic Needs\Rice Street     | Schedule |
| ⓒ <b>10:45am - 12:00pm</b><br>온 1 more needed      | Driver for Meals On Wheels • Seniors\Meals On Wheels | Schedule |
| ① <b>4:30pm - 7:30pm</b><br>_ 3 more needed        | Midway Food Shelf • Basic Needs\Midway               | Schedule |

Click on the shift you'd like to take. It will ask you for a confirmation and then schedule you. Double check the location and time before you confirm.

# To view just one location's schedule/openings:

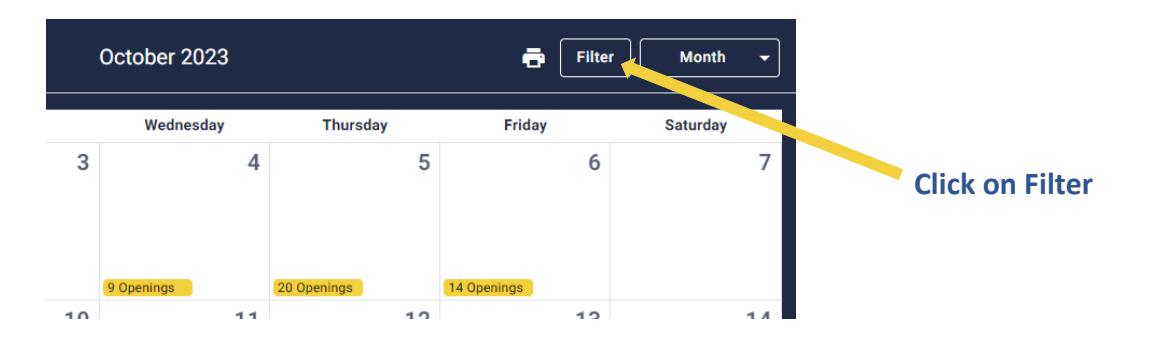

| Filte                           | r Schedule                                                                                                    |                        |
|---------------------------------|----------------------------------------------------------------------------------------------------|------------------------|
| Assig<br>All sele               | nments<br>cted                                                                                                    | Expand All             |
|                                 | All                                                                                                    |                        |
| >                               | Basic Needs                                                                                                    |                        |
| >                               | Events                                                                                                    |                        |
| >                               | Seniors                                                                                                    |                        |
| Apply                           | Reset Close                                                                                                    |                        |
| manage<br>Filter                | r can be round on the left side of the h                                                                           | omepage.               |
| Filter                          | r can be round on the left side of the n<br>r Schedule<br>nments                                                   | omepage.<br>Expand All |
| Filter                          | r can be round on the tent side of the m<br>r Schedule<br>nments<br>ted<br>All                                     | Expand All             |
| Filter                          | r can be round on the left side of the h<br>r Schedule<br>nments<br>ted<br>All<br>Basic Needs                      | Expand All             |
| Filter<br>Assig<br>3 selec<br>> | r can be round on the tent side of the hi<br>r Schedule<br>nments<br>ted<br>All<br>Basic Needs<br>Events           | Expand All             |
| Filter                          | r can be round on the tent side of the m<br>r Schedule<br>mments<br>ted<br>All<br>Basic Needs<br>Events<br>Seniors | Expand All             |

## Click on Your Program Area\*\* and Click Apply

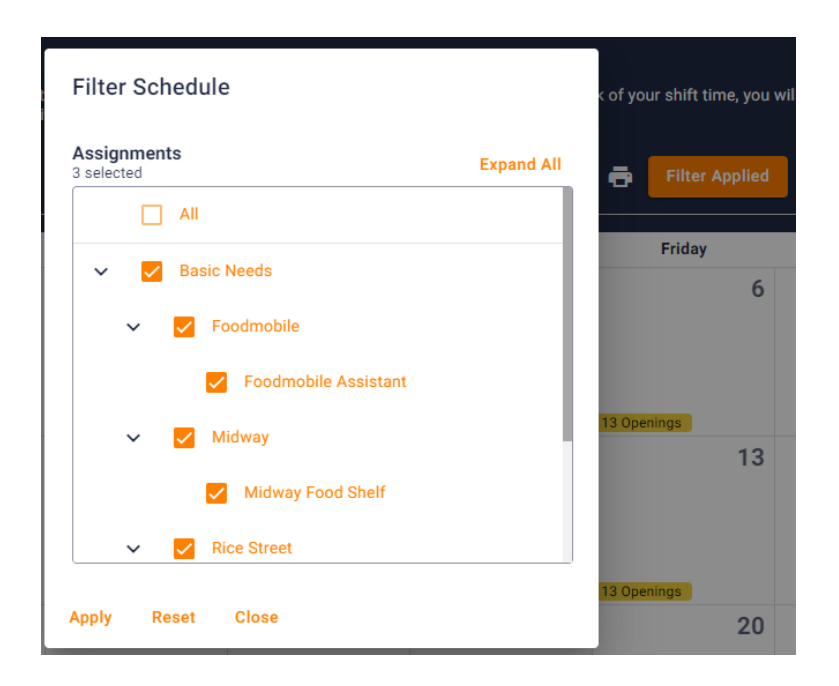

Uncheck the locations you do not want to view and Click Apply

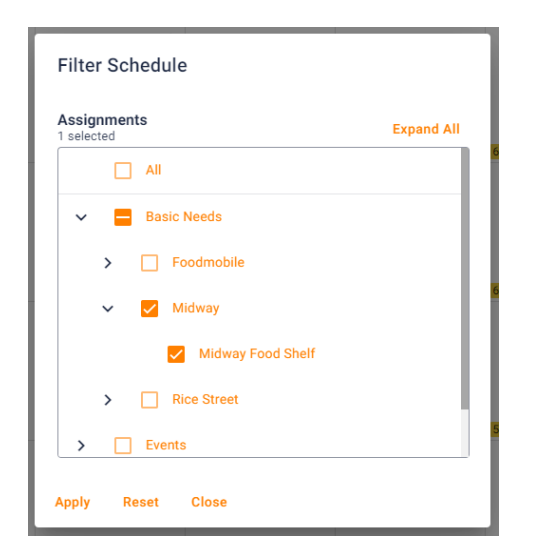

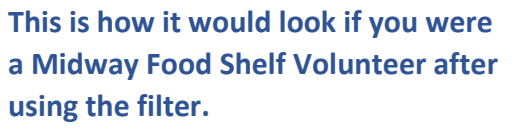

\*\*Basic Needs Assignments: Food Mobile, Midway Food Shelf, Rice Street Food Shelf

\*\*Seniors Assignments: Meals on Wheels, Grocery Delivery

If you haven't been assigned to one of the service areas, but you would like to volunteer there, please contact Sara. She can go over it with you and add that service area to your volunteer profile. Call (651) 797-7725 or email at <u>sfleetham@keystoneservices.org</u>

### **Removing A Shift from Your Schedule**

The "Schedule" tab lets you view your schedule, sign up for shifts, and cancel them if need be. Please note that while you can sign up for shifts the day of, you can only remove yourself from a shift via VicNet a week or more in advance. **If you must cancel within a week of your shift time, you will need to call or email the food shelf site manager. Contact info is available from the News tab.** 

| () 8:00am - 9:30am<br>You                                                  | Rice Street I                           | Food Shelf • Basic Needs\Rice Street<br>Y & SERVICE PREP SHIFT | Remove |
|----------------------------------------------------------------------------|-----------------------------------------|----------------------------------------------------------------|--------|
| Wednesday, Oct<br>Are you sure you w                                       | aber 4, 2023<br>ant to be removed?      |                                                                |        |
| <ul> <li>Wednesday, Octob</li> <li>8:00am - 9:30am</li> <li>You</li> </ul> | er 4, 2023                              |                                                                |        |
| DELIVERY & SERV                                                            | Basic Needs (Rice Street ICE PREP SHIFT |                                                                |        |
| No                                                                         | Yes                                     |                                                                |        |

## Printing your schedule

If you would like to print your schedule, click on the printer icon.

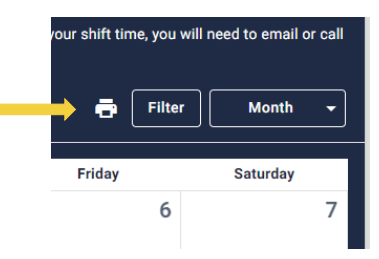

If you have any questions regarding VicNet, please contact the Volunteer Office: email Sara at <u>sfleetham@keystoneservices.org</u> or call (651) 797-7725.